## 〇課税(非課税)所得証明書 電子申請方法

手続き申し込みから『課税(非課税)・所得証明書(クレジット払い)』を選択します。

|                                                                  | 手続き申込                                                                                                    |
|------------------------------------------------------------------|----------------------------------------------------------------------------------------------------|
| 利用者ログイン                                                          |                                                                                                    |
| 手続き名                                                             | <b>混税(非混根)・</b> 所得証明交付申請(クレジット支払い)                                                                                   |
| 受付時期                                                             | 2024年12月2日13時00分~                                                                                                    |
| 署名可能な証明書                                                         | 这的個人認証                                                                                                    |
|                                                                  | この手続きは利用者登録せずに、利用することはできません。<br>利用者登録した後、申込みをしてください。<br><u>利用者登録される方はこちら</u>                                         |
| 既に利用者登録:<br>利用者IDを入力                                             | がお済みの方       利用者IDとパスワードを入力し、ログインしてください         してください       い。(利用者登録がお済でない方は、利用者登録を         行ってください。       行ってください。 |
| パスワードを入:<br>利用者登録時に設定し<br>または各手続の担当部<br>忘れた場合、「パスワ<br>メールアドレスを変更 | カしてください<br>ていただいたパスワード、<br>増から受領したパスワードをご入力ください。<br>ードを忘れた場合はこちら」より再設定してください。<br>した場合は、ログイン後、利用者情報のメールアドレスを変更ください。   |
|                                                                  | バスワードを忘れた場合はこちら<br>ログイン >>                                                                                           |

手続き申込の画面になりますので、説明を確認のうえ、利用規約に同意するを押下してください。

| ● 「日本里水やする         ● 「レーンアドレスの細比         ● ● 日本しカアド                                                                                                    | Q 1時AERをする ズールアドレスの雑誌 か 内容を入力する √ 申し込みをする                                                                                                    |
|----------------------------------------------------------------------------------------------------|----------------------------------------------------------------------------------------------------|
| 子校さぶり               Cの手続きは連絡が取れるメールアドレスの入力が必要です。             Transaution                 FX地名               Cuptable は連絡が取れるメールアドレスの入力が必要です。             Transaution                 FX地名               EXel (1980) ・ 所得証明交付申请 (クレジット支払い) test                 FX地名               EXel (1980) ・ 所得証明交付申请 (クレジット支払い) test                 FX地名               Cuptable                 FX地名               Cuptable                 Cuptable               Cuptable                 Cuptable               Cuptable                 Cuptable               Cuptable                 Cuptable               Putable                 Cuptable               Putable                 Cuptable               Putable                 Cuptable               Fifthethethethethethethethethethethethethet                                                                                                    |                                                                                                    |
| Substation     Substation       Field     Ret (#R#0) · FireEEEEQUPUPE (#R#0) · FireEEEEQUPUPE (#R#0) · FireEEEEQUPUPE (#R#0) · FireEEEEQUPUPE (#R#0) · FireEEEEQUPUPE (#R#0) · FireEEEEQUPUE (#R#0) · FireEEEEQUPUE (#R#0) · FireEEEEQUPUE (#R#0) · FireEEEEQUPUE (#R#0) · FireEEEEEQUPUE (#R#0) · FireEEEEEEEEEEEEEEEEEEEEEEEEEEEEEEEEEEEE                                                                                                    | 手続き説明                                                                                                    |
| 手続き名         課税(保課税)・所得証明交付申請(クレラット支払い)text           説明         「デ紙概要]<br>低人の市原除・雇用税に関する課税(保課税)・所得証明の交付を申請する手続きです。<br>申請できるのは、本人、周恩している確認の証明書のみです。<br>また、証明書が必要な方ごとに申請が多要となります。<br>予数料と都送料を別途お預かりします。           「中込方法]         1.申請を行うと「整理勝号」と「パスワード」が記載された「中込売了メール」が送信されます。           2.追当にて申請内容の審査を行い、「受理通知メール」を送信します。            「中込方法]           1.申請を行うと「整理勝号」と「パスワード」が記載された「中込売了メール」が送信されます。           2.追当にて申請内容の審査を行い、「受理通知メール」を送信します。            「申込売了メール」が送信されます。           2.追当にて申請内容の審査を行い、「受理通知メール」を送信します。            「申込売了メール」が送信されます。           2.追当にて申請内容の審査を行い、「受理通知メール」を送信します。            「申込売了メール」が送信されます。           ごれまれなりや、「原理語知メール」を送信します。         2.追当にて申請内容の審査を行い、「受理通知メール」を送信します。           ごれまれなりて申請内容の審査を行い、「受理通知メール」を送信します。         1. 回答           この成時は、東京本の自然の書を行い、「受理通知メール」を送信します。         2.追加て申請の合うで、説明<br>え、利用規約に同意するを押下してくださ<br>であるたます。           2. 利用規約に同意するを押下してくださ<br>でするの意味できたいたがままたのないます。         日本のできたにより、この説明に同意いただけたちのとみなします。           これるご理解いただけましたら、異晶して進んでください。           これるこの説明に同意いただけたちのとみなします。           上記をご理解いただけましたら、異晶して進んでください。         (           これるこの説明に同意いただけましたら、異乱していたざさい。           これるこの説明に応じまいたらう、異乱して進んでくざさい。           この表示         上記をご理解いただけましたら、異乱して進んでください。           これてきれるころいででしまいましまいまれる」         (         (           このし                                                                                                    | この手続きは遺絡が取れるメールアドレスの入力が必要です。<br>下記の内容を必ずお読みください。                                                                                                    |
| 第期<br>「中級報題」<br>「中級報題」<br>個人の市民税・県民税に関する課税(保護税)・所得証明の交付を申請する手続きです。<br>申請できるのは、本人、同胞している税税の証明書のみです。<br>家た、証明書が必要なめごどに申請が必要となります。<br>「中込方法】<br>1.申請を行うと「整理番号」と「パスワード」が記載された「中込売了メール」が送信されます。<br>2.担当にて申請内容の審査を行い、「受理通知メール」を送信します。                                                                                                    | 手続き名 課税(非課税)・所得証明交付申請(クレジット支払い)test                                                                                                    |
| メモスマート自治体理論会議場子中請専門部会場子申請・届出サービス利用規約     ・     ・     ・     ・     ロの     の成的は、地互進市町村電子申請利用システム(電     高内の市町村及び一部事務組合(以下「構成団体」とい     まためるものです。     ・     ・     ・     ・     ・     ・     ・     ・     ・     ・     ・     ・     ・     ・     ・     ・     ・     ・     ・     ・     ・     ・     ・     ・     ・     ・     ・     ・     ・     ・     ・     ・     ・     ・     ・     ・     ・     ・     ・     ・     ・     ・     ・     ・     ・     ・     ・     ・     ・     ・     ・     ・     ・     ・     ・     ・     ・     ・     ・     ・     ・     ・     ・     ・     ・     ・     ・     ・     ・     ・     ・     ・     ・     ・     ・     ・     ・     ・     ・     ・     ・     ・     ・     ・     ・     ・     ・     ・     ・     ・     ・     ・     ・     ・     ・     ・     ・     ・     ・     ・     ・     ・     ・     ・     ・     ・     ・     ・     ・     ・     ・     ・     ・     ・     ・     ・     ・     ・     ・     ・     ・     ・     ・     ・     ・     ・     ・     ・     ・     ・     ・     ・     ・     ・     ・     ・     ・     ・     ・     ・     ・     ・     ・     ・     ・     ・     ・     ・     ・     ・     ・     ・     ・     ・     ・     ・     ・     ・     ・     ・     ・     ・     ・     ・     ・     ・     ・     ・     ・     ・     ・     ・     ・     ・     ・     ・     ・     ・     ・     ・     ・     ・     ・     ・     ・     ・     ・     ・     ・     ・     ・     ・     ・     ・     ・     ・     ・     ・     ・     ・     ・     ・     ・     ・     ・     ・     ・     ・     ・     ・     ・     ・     ・     ・     ・     ・     ・     ・     ・     ・     ・     ・     ・     ・     ・     ・     ・      ・     ・     ・     ・     ・     ・     ・     ・     ・     ・     ・     ・     ・     ・     ・     ・     ・     ・     ・     ・     ・     ・     ・     ・     ・     ・     ・     ・     ・     ・     ・     ・     ・     ・     ・     ・     ・     ・     ・     ・     ・     ・     ・     ・     ・     ・     ・     ・     ・     ・     ・     ・     ・     ・     ・     ・     ・     ・     ・     ・     ・     ・     ・     ・     ・     ・     ・     ・     ・     ・     ・     ・     ・     ・     ・     ・     ・     ・     ・     ・     ・     ・     ・     ・     ・     ・     ・     ・     ・ | 説明<br>【学紙板要】<br>個人の市民税・県民税に関する課税(弁課税)・所得証明の交付を申請する手続きです。<br>申請できるのは、本人、同思している税族の証明書のみです。<br>また、証明書が必要な方ごとに申請が必要となります。<br>手飲料と郵送料を別途お預かりします。<br>【申込方法】<br>1.申請を行うと「整理番号」と「パスワード」が記載された「申込完了メール」が送信されます。<br>2.拒当にて申請内容の審査を行い、「受理通知メール」を送信します。                                                                                                    |
| ・株式株式マート自体体理協会議場子中請専門部会場子申請・届出サービス利用物的 1 目的 この成約は、地互属市町村電子申請共同システム(電) 高内の市町村及び一部事務相合(以下「爆気団体」という また、利用規約に同意するを押下してくださ 2 利用成約の問題 本システムを利用して申請・量出等手続を行うためには、この成約に問題することが必要です。このことを結成に、爆気団体をキシステムで 回題する」ボタンをクリックすることにより、この説明に問題いただけたものとみなします。 上記をご理解いただけましたら、同島して進んてください。                                                                                                    |                                                                                                    |
| 1 目的<br>この機构は、埼玉県市町村電子申請此間システム(電<br>間内の市町村及び一部事務組合(以下「電気団体」といい<br>建立地のさものです。<br>2 利用規約に同意するを押下してくださ<br>2 利用規約の問題<br>本システムを利用して申請・編出等手続を行うためには、この機构に問題することが必要です。このことを結婚に、電気団体をキシステムの<br>サービスを増用して申請・編出等手続を行うためには、この機构に問題することが必要です。このことを結婚に、電気団体をキシステムの<br>サービスを増用して申請・編出等手続を行うためには、この機构に問題いただけたものとみなします。<br>上記をご理解いただけまものとみなします。<br>上記をご理解いただけまものとみなします。                                                                                                    | <利用成約><br>埼玉県スマート自治体推進会議電子申請専門部会電子申請・届出サービス利用成約                                                                                                    |
| <ul> <li>・ ビャ</li> <li>この機构は、地画集市町村電子申請共同システム(電<br/>開内の市町村及び一部事務組合(以下「構成団体」といい<br/>課を定めるものです。</li> <li>主人利用規約に同意するを押下してください。</li> <li>2 利用規約の問題</li> <li>キシステムを利用して申請・服出等手続を行うためには、この機构に問意することが必要です。このことを続きた、構成団体をキシステムの<br/>サービスを提供します。ホシステムを利用した方は、この規构に問意いただけたものとみなします。</li> <li>国意する」ボタンをクリックすることにより、この説明に同意いただけたものとみなします。</li> <li>上記をご理解いただけましたら、同意して進んでください。</li> <li>( 一覧へ戻る 回覧する )</li> </ul>                                                                                                    |                                                                                                    |
| 本システムを利用して申請・届出等手続を行うためには、この規約に同意することが必要です。このことを結成に、構成器体な本システムの<br>サービスを提供します。本システムを利用した方は、この規約に問意したものとみなします。何らかの課由によりこの規約に厚買することがで<br>問題するJ ボタンをクリックすることにより、この説明に同意いただけたものとみなします。<br>上記をご理解いただけましたら、開意して進んでください。<br>< 一覧へ戻る 回意する >                                                                                                    | この時は、第三番の時代を予告時代第システム (年)<br>第四番時代及び一部事件指令 (ALT 「電気運営」という<br>またのさたのです。<br>え、利用規約に同意するを押下してくださ<br>2 新売税のの問題                                                                                                    |
| マークシロロルマイ、エンクテルシャルリアルマンロン・フロンロンロン・ロンクシロレマイ、GREDのARELEY DAANA (1997)<br>同意する」ボタンをクリックすることにより、この説明に同意いただけたものとみなします。<br>上記をご理解いただけましたら、同意して進んでください。<br>< 一覧へ戻る 回意する >                                                                                                    | 本システムを利用して申請・風出等手続を行うためには、この成约に同意することが必要です。このことを乾燥に、風感団体を本システムが<br>サービスを増せ、まて、まとステムを利用した方は、この成功に常要することが必要です。このことを乾燥に、風感団体を本システムが                                                                                                    |
| 上記をご理解いただけましたら、同意して進んでください。       <                                                                                                    | マーレックがかいたり、ホスペアルでかいたりに、1999年に回転したかりとからいたり、900000年間にある1999年1月1日にであ<br>同音する ポタンをクリックすることにより、この原籍に同音いただけたまのとみたします。                                                                                                    |
|                                                                                                    | Marked and a second a construction of the second of the second of the second second se |

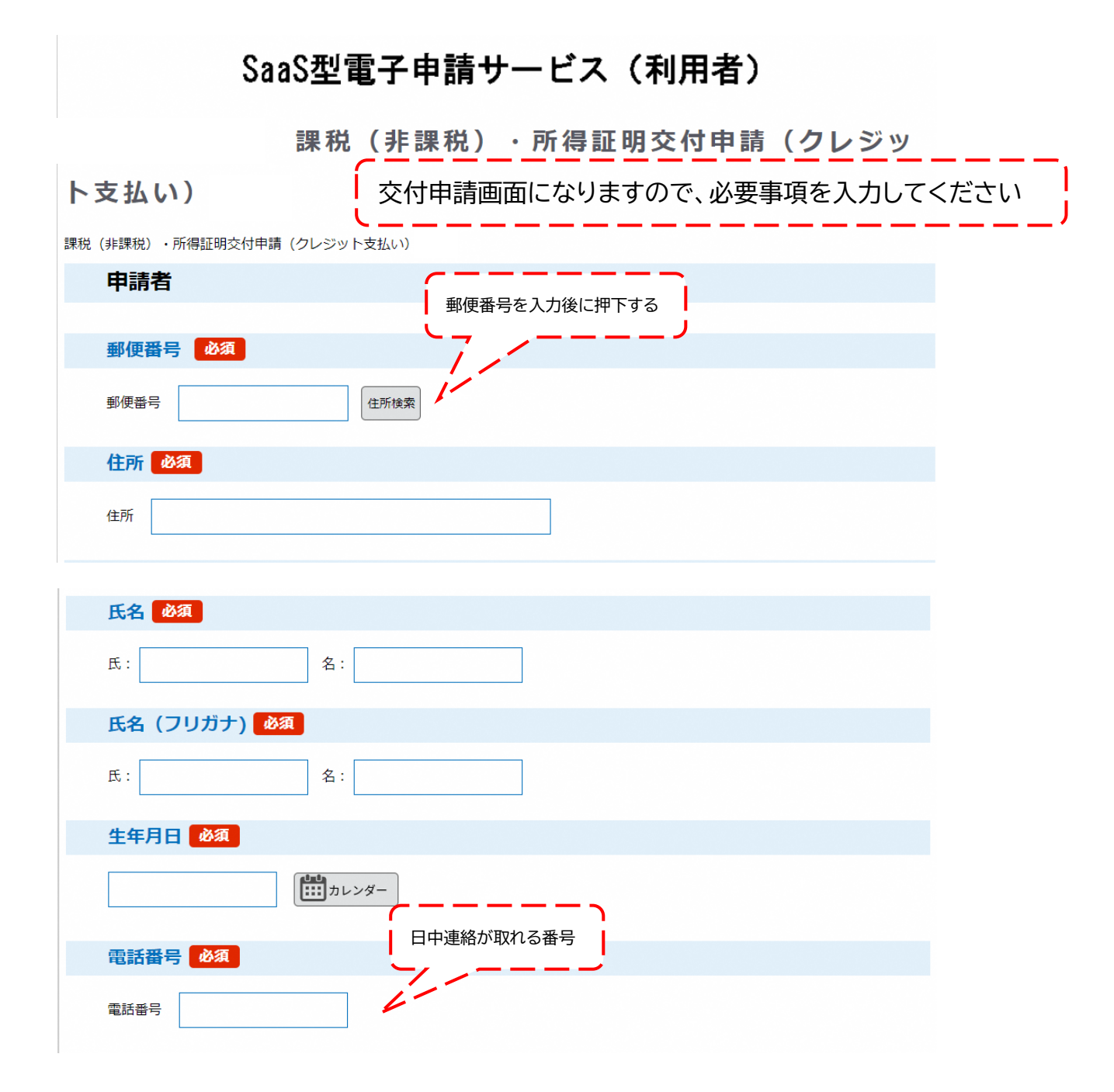

| メールアドレスの変                                                                            |
|--------------------------------------------------------------------------------------|
| メールアドレス                                                                              |
| 証明書が必要な方                                                                             |
| 証明書が必要な方を選択してください。 必須                                                                |
| どなたの証明が必要ですか? 申請者本人以外で取得できるのは同居の親族分のみです <ul> <li>上記申請者本人</li> <li>申請者本人以外</li> </ul> |
| 選択解除                                                                                 |
| 郵便番号 選択肢の結果によって入力条件が変わります                                                            |
| 郵便番号 住所検索                                                                            |
| 住所 選択肢の結果によって入力条件が変わります                                                              |
| 住所                                                                                   |
| 氏名 選択肢の結果によって入力条件が変わります                                                              |
| 氏 名                                                                                  |
| フリガナ 選択肢の結果によって入力条件が変わります                                                            |
| 氏 名                                                                                  |
| 生年月日 選択肢の結果によって入力条件が変わります                                                            |
| <b>1</b> 1111カレンダー                                                                   |

| 証明が必要な方との関係 選択肢の結果によって入力条件が変わります                               |
|----------------------------------------------------------------|
| 同居している親族以外の方は申請できません。                                          |
|                                                                |
|                                                                |
| 必要な書類                                                          |
| 1.課税(非課税)証明書 (非課税)証明書が必要な場合は『要』を押下する                           |
|                                                                |
|                                                                |
| 選択解除                                                           |
|                                                                |
| 証明年度を選択してください。<br>選択歴<br>必要な証明の『年度』を押下する                       |
| 『過年度』を選択した場合は、必要な証明書の年度を なお、最新年度と過年度の両方が必要な場合は、それぞれ押下例: 令和〇〇年度 |
| し、過年度については必要な年度を入力してください                                       |
|                                                                |
|                                                                |
|                                                                |
| <b>必要枚数</b> 選択肢の結果によって入力条件が変わります                               |
| 必要な年度ごとに枚数を記載してください。                                           |
| 例:最新年度1枚、令和○年度1枚、令和△年度2枚 合計4枚                                  |
|                                                                |

| <ul> <li>2.所得証明書</li> <li>所得証明書が必要な場合は『要』を押下する</li> <li>要</li> <li>不要</li> <li>選択解除</li> </ul>                           |
|----------------------------------------------------------------------------------------------------|
| <b>証明年度</b> 選択肢の結果によって入力条件が変わります                                                                                         |
| 『過年度』を選択した場合は、必要な証明書の年度を和暦で入力して下さい。<br>例:令和〇年度                                                                           |
| 最新年度                                                                                                    |
| 過年度                                                                                                    |
|                                                                                                    |
|                                                                                                    |
|                                                                                                    |
| 必要枚数 選択肢の結果によって入力条件が変わります                                                                                                |
| 必要な年度ごとに、枚数を記載してください。       何か職員に伝達事項があれば入力してください。         例:最新年度1枚、令和O年度1枚、令和△年度2枚       合計4枚         『簡易書留で返送してください』など |
|                                                                                                    |
| 備考(何か伝達事項などがあれば記載ください。)                                                                                                  |

|                                                                             | ,                       |
|-----------------------------------------------------------------------------|-------------------------|
|                                                                             | 納付額は、証明手数料と郵便料金が確定しましたら |
|                                                                             | メールいたしますので申請の段階では入力等必要あ |
| 納付額 必須                                                                      | りませんので、次へ進んでください        |
| 納付方法は、F-REGIによるクレジットカード決済です。<br>クレジットカード決済が可能な方のみ、お申込みいただけます。<br>受理時に確定します。 |                         |

## まだ申込みは完了していません。

※下記内容でよろしければ「申込む」ボタンを、修正する場合は「入力へ戻る」ボタンを押してください。

課税(非課税)・所得証明交付申請(クレジット支払い)

| 即便番号                        | 3460022                                                                                      |
|-----------------------------|----------------------------------------------------------------------------------------------|
| 主所                          | 埼玉県久喜市下早見                                                                                    |
| £名                          |                                                                                              |
| 氏名 (フリガナ)                   | ショウメイテスト                                                                                     |
| 主年月日                        |                                                                                              |
| 電話番号                        |                                                                                              |
| メールアドレス                     |                                                                                              |
| 証明書が必要な方                    |                                                                                              |
| 正明書が必要な方                    | 上記申請者本人                                                                                      |
| 必要な書類                       |                                                                                              |
| 1 、課税(非課税)証明書               |                                                                                              |
| 正明年度                        | 最新年度                                                                                         |
| 必要枚数                        |                                                                                              |
| 2.所得証明書                     | 要                                                                                            |
| 证明年度                        | 過年度(令和3年度)                                                                                   |
| 必要枚数                        | 2                                                                                            |
| 備考(何か伝達事項などがあ<br>れば記載ください。) |                                                                                              |
| 内付額                         | 新付方法は、F-REGIによるクレジットカード決済です。 クレジットカード決済が可能な方のみ、お申込みいただけます。 受理時に確定します。 入力内容に間違いなければ『申込む』を押下す。 |

『申込む』を押下すると申請手続きは完了となり、以下の画面が表示されます。 このあと、市民税課で申請された証明の交付が可能か審査を行い、問題がなければ『受理メー ル』で、証明手数料と郵便料金の納付額をお知らせいたします。

なお、この申込み完了画面の『整理番号』と『パスワード』は、納付額のクレジット決済の際に必要となりますので必ず控えるようにしてください。(受付完了メールにも記載されています。)

|                                     |                                 | 手続                                                                                | き申込                                                             |                   |
|-------------------------------------|---------------------------------|-----------------------------------------------------------------------------------|-----------------------------------------------------------------|-------------------|
| Q 手続き選択を                            | する                              | メールアドレスの確認                                                                        | 内容を入力する                                                         | 🚽 申し込みをする         |
|                                     |                                 |                                                                                   | 1.                                                              |                   |
| 申込完了                                |                                 |                                                                                   |                                                                 |                   |
| <sup>申</sup> 請【お <mark>試し版</mark> 】 | の手続きの申                          | ■込を受付しました。                                                                        |                                                                 |                   |
|                                     |                                 |                                                                                   |                                                                 |                   |
|                                     |                                 |                                                                                   |                                                                 |                   |
|                                     |                                 | 申込みが完                                                                             | 了しました。                                                          |                   |
|                                     | 「「「」                            | 申込みが完<br>の整理番号 とパスワード を                                                           | <b>了しました。</b><br>E記載したメールを送信しました                                | ٤.                |
|                                     | 「「」「」                           | 申込みが完<br>の整理番号 とパスワードを                                                            | <b>了しました。</b><br>記載したメールを送信しました                                 | ت.                |
|                                     | 記<br>イ<br>レーメ                   | <b>申込みが完</b><br>の整理番号 とパスワードを<br>レアドレスが誤っていたり、<br>メールが届かないば                       | <b>了しました。</b><br>記載したメールを送信しました<br>フィルタ等を設定されている場<br>可能性がございます。 | τ₀<br><b>:</b> 合、 |
|                                     | 下記<br>メール                       | <b>申込みが完</b><br>の整理番号 とパスワードを<br>いアドレスが誤っていたり、<br>メールが届かない                        | <b>了しました。</b><br>記載したメールを送信しました<br>フィルタ等を設定されている場<br>可能性がございます。 | £₀<br>∲ <b>≙、</b> |
| 里番号                                 | 下記<br>メール<br>5-                 | <b>申込みが完</b><br>の整理番号 とパスワードを<br>いアドレスが誤っていたり、<br>メールが届かない                        | <b>了しました。</b><br>記載したメールを送信しました<br>フィルタ等を設定されている場<br>可能性がございます。 | t₀<br><b>}≙、</b>  |
| <b>里番号</b><br>スワード                  | 下記<br>メール<br>5-<br>El           | <b>申込みが完</b><br>の整理番号 とパスワードを<br>いアドレスが誤っていたり、<br>メールが届かない<br>413                 | <b>了しました。</b><br>記載したメールを送信しました<br>フィルタ等を設定されている場<br>可能性がございます。 | t₀<br>∲ <b>≙、</b> |
| 理番号<br>スワード<br>来号 とパフロ-             | 下記<br>メール<br>5-<br>EI<br>- ドローム | <b>申込みが完</b><br>の整理番号 とパスワードを<br><b>レアドレスが誤っていたり、</b><br>メールが届かない<br>413<br>thznj | <b>了しました。</b><br>記載したメールを送信しました<br>フィルタ等を設定されている場<br>可能性がございます。 | ट₀<br><b>}ि.</b>  |